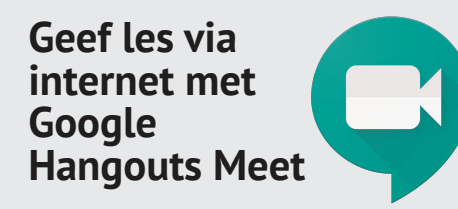

Start een videoles, stuur de link naar je leerlingen en klaar; je bent online aan het lesgeven! Google Hangouts Meet maakt het verzorgen van afstandsonderwijs super eenvoudig.

**GESCHIKT VOOR** 

**SCHOLEN MET** 

**G** Suite for

Education

Chat tijdens je les met de leerlingen, speel een PowerPoint af of deel digitale lesmaterialen, alles kan. In deze Kickstarter leggen we je uit hoe het werkt.

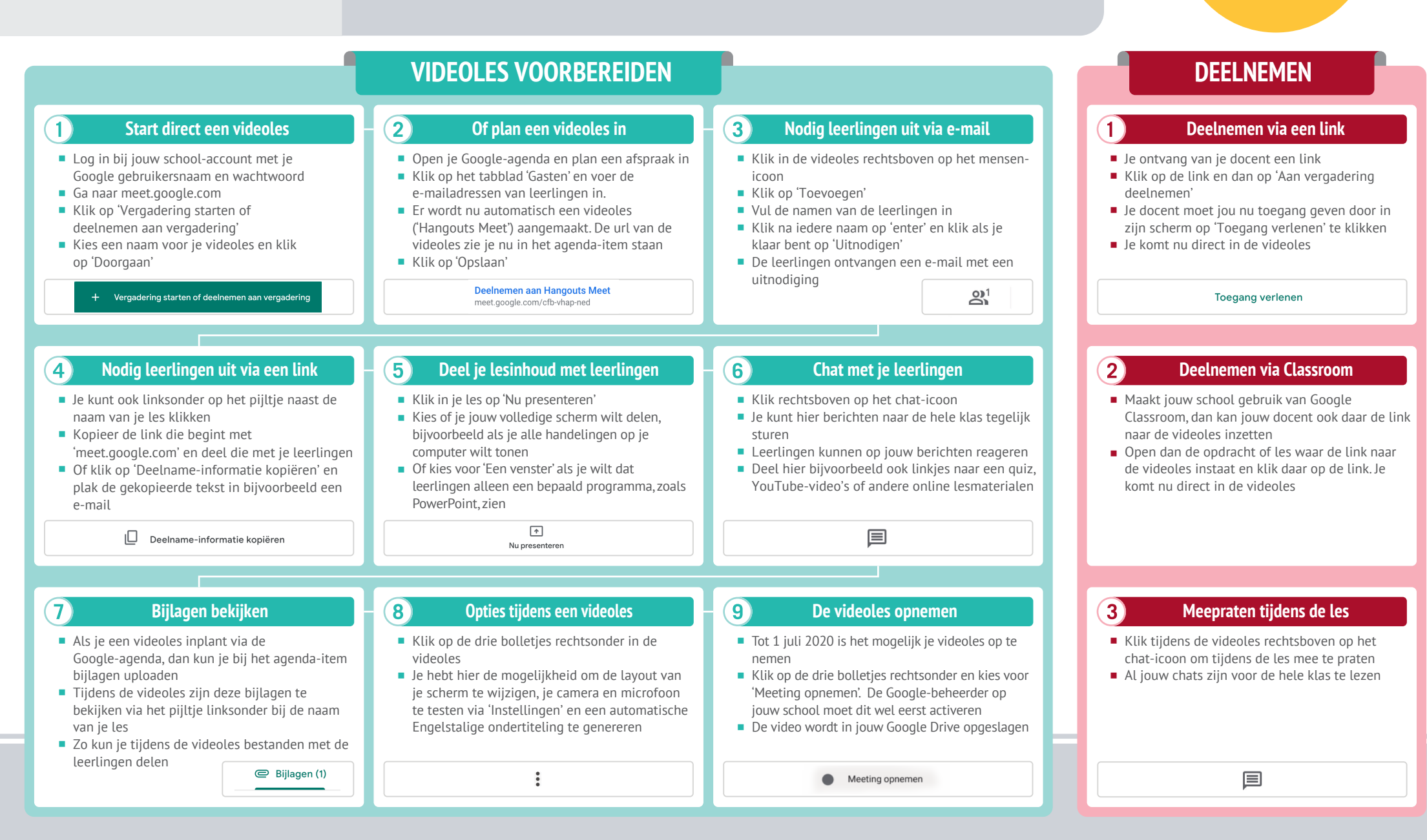

VOOrraad met Schoolinfo

# 0

## **030-2324880** info@voortgezetleren.nl www.voortgezetleren.nl

Voortgezet Leren is een programma van de VO-raad samen met Schoolinfo.

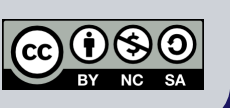

### RESULTAAT

#### Voor jou:

- Geef vanuit iedere locatie live les aan je klas alsof je samen in een lokaal bent.
- De mogelijkheid om tijdens je video-les presentaties, websites en digitale bestanden te delen met je leerlingen.

#### Voor leerlingen:

- De mogelijkheid om vanuit hun eigen huis de lessen te kunnen volgen vanaf ieder gewenst device.
- Door het opnemen van de lessen zijn alle lessen achteraf als video's te bekijken.

## **GOUDEN TIPS**

- Combineer Google Hangouts Meet met Google Classroom! Plan via de agendafunctie in Google Classroom direct al je video-lessen in, zodat leerlingen ze op één centrale plek zien.
- Om rustig instructie te kunnen geven is het aan te raden om alle leerlingen te vragen hun microfoon uit te zetten, en die alleen aan te zetten op het moment dat ze iets willen zeggen. Zo stoort hun omgevingsgeluid de les niet.

## **MINDER GESCHIKT VOOR**

- Praktijkgerichte zaken. De videolessen zijn vooral bedoeld om theorie over te brengen. Uiteraard is het mogelijk om ook vaardigheden via de webcam te tonen; het is daarbij lastig om per leerling goed te zien waar zij tijdens het oefenen op vast lopen.
- Differentiatie. Het kan bij een klassikale videoles lastig zijn om bijvoorbeeld meerdere niveau's of tempi te bedienen, aangezien Hangouts Meet geen aparte groepsindeling tijdens een videoles mogelijk maakt.

## **HOE VERDER**

- Meer uitleg nodig? Google heeft zelf een uitgebreide handleiding gemaakt over het gebruik van Hangouts Meet, je vindt de uitleg hier: bit.ly/hangouts-meet-uitleg.
- Klik aan de rechterzijde van de uitleg-website op een van de onderwerpen waar je meer over wilt weten. Je krijgt dan een duidelijke stapvoor-stap Nederlandstalige uitleg te zien.